# **Maintenance Mode**

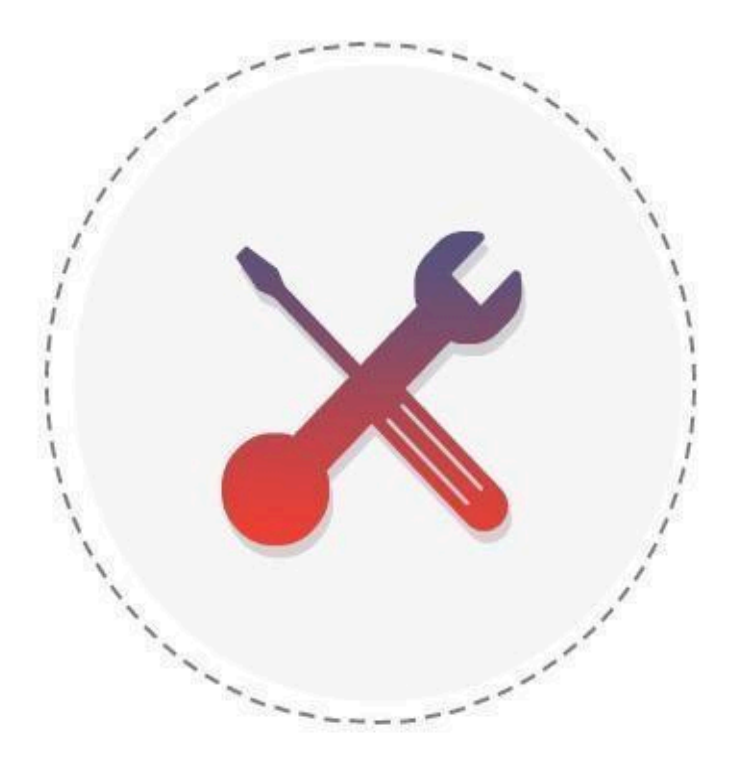

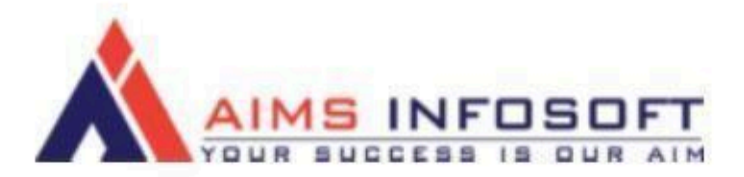

# *Compatibility*:

- Magento version : 2.3.x ,2.4.x
- Hyva Compatible : Yes
- Supported browser : Chrome, Microsoft edge, FireFox

# How To Install Maintenance mode ?

## Install using composer :

- 1. composer require aimsinfosoft/module-maintenance
- 2. php bin/magento setup:upgrade
- 3. php bin/magento setup:di:compile
- 4. php bin/magento setup:static-content:deploy -f

# Install Manually :

- 1. Add zip file in app/code folder and extract it and run below commands
- 2. php bin/magento setup:upgrade
- 3. php bin/magento setup:di:compile
- 4. php bin/magento setup:static-content:deploy -f

# How To Configure Maintenance mode?

1. Login Into admin >> Stores >> Configuration

|              | Mair                 | itenance         | e Mode                     | _                                         |
|--------------|----------------------|------------------|----------------------------|-------------------------------------------|
|              |                      |                  |                            | Q 🔺                                       |
| DASHBOARD    |                      | Currency         | Other Settings             |                                           |
| \$<br>SALES  | All Stores           | Currency Rates   | Synchronize with ShipperHQ |                                           |
| ŵ            | Configuration        | Currency Symbols |                            |                                           |
| CATALOG      | Terms and Conditions |                  |                            |                                           |
|              | Order Status         | Attributes       |                            |                                           |
| MARKETING    |                      | Product          |                            |                                           |
|              | Inventory            | Attribute Set    |                            |                                           |
| .1           | Sources              | Rating           |                            | S INFOSOFT                                |
| REPORTS      | Stocks               |                  |                            | BUCCESS IS OUN AIM                        |
| AIMSINFOSOFT |                      | M SMTP           |                            | ase consult the user guide to configure t |
|              |                      | Email Logs       |                            |                                           |
| *            | Tax Rules            | Abandoned Carts  |                            |                                           |
| SYSTEM       | Tax Zones and Rates  | Configuration    |                            | •                                         |

#### 2. AIMSINFOSOFT >> MaintenanceMode

| DASHBOARD   | Configuration           |           |                                       |                               |   | Q 🌲 上 cyber 🗸    |
|-------------|-------------------------|-----------|---------------------------------------|-------------------------------|---|------------------|
| \$<br>SALES | Scope: Default Config 👻 | 0         |                                       |                               |   | Save Config      |
| CATALOG     |                         |           |                                       |                               |   |                  |
|             | AIMSINFOSOFT            | ^ General | -                                     |                               |   | $\odot$          |
|             | MaintenanceMode         | -         | Enable<br>[store view]                | Yes                           | • | Use system value |
|             | GENERAL                 | Ý         | Real Time of Website<br>[store view]  | November 29, 2023<br>11:35 AM |   |                  |
|             | CATALOG                 | ~         | End Date Time<br>[store view]         | 11/30/23 10:54                |   |                  |
| <u>~~</u>   | SECURITY                | ~         | Redirect To Page<br>[store view]      | Maintenance Page              | • | Use system value |
| STORES      | CUSTOMERS               | ~         | Use In built template<br>[store view] | Template3                     | • | Use system value |

## 3. General configuration

| <b>U</b> |                                               |                                                                                       | Save Comp        |
|----------|-----------------------------------------------|---------------------------------------------------------------------------------------|------------------|
| ^        | General                                       |                                                                                       |                  |
|          | Enable<br>[store view]                        | Yes v                                                                                 | Use system value |
| ~        | Real Time of Website<br>[store view]          | November 29, 2023<br>11:35 AM                                                         |                  |
| ~        | End Date Time<br>[store view]                 | 11/30/23 10:54                                                                        |                  |
| ~        | Redirect To Page<br>[store view]              | Maintenance Page                                                                      | Use system value |
| ~        | Use In built template<br>[store view]         | Template3 •                                                                           | Use system value |
| ~        | Auto Switch to Live Site Mode<br>[store view] | Yes volume will automatically switch back to Live Site Mode when configured time ands | Use system value |
| ~        | Whitelist IP(s)                               |                                                                                       | Use system value |
| ~        | Drove week]                                   |                                                                                       |                  |
| ~        |                                               | Separated by comma(s).                                                                |                  |
|          | Whitelist Page Link(s)<br>[store view]        | newsletter/subscriber/new/                                                            | Use system value |
|          |                                               |                                                                                       |                  |
|          |                                               | Separated by break line(s).                                                           |                  |
|          | Display Setting                               |                                                                                       |                  |

# 4. Display Setting configuration:a. Clock Setting configuration:

| Configuration |                                        |         | Save Config      |
|---------------|----------------------------------------|---------|------------------|
|               | ○ Clock Setting                        |         |                  |
|               | Enable<br>[store view]                 | Yes     | Use system value |
|               | Countdown Clock Style<br>[store view]  | Circle  | Use system value |
|               | Clock Background Color<br>[store view] | #7ecccf | Use system value |
|               | Clock Number Color<br>[store view]     | #000    | Use system value |
|               | ⊙ Subscribe Setting                    |         |                  |
|               | ⊙ Footer Block                         |         |                  |
|               | Social Contact                         |         |                  |
|               |                                        |         |                  |

## b. SubScribe setting:

| ⊘ Subscribe Setting                      |                                                                             |                  |
|------------------------------------------|-----------------------------------------------------------------------------|------------------|
| Subscription Type<br>[store view]        | Newsletter Subscription                                                     | Use system value |
| Subscription Description<br>[store view] | Lorem Ipsum is simply dummy text of the printing $\boldsymbol{\varepsilon}$ | Use system value |
| Description Text Color<br>[store view]   | #000                                                                        | Use system value |
| Button Label<br>[store view]             | Subscribe Now Better less than 15 characters.                               | Use system value |
| Button Text Color<br>[store view]        | #000                                                                        | Use system value |
| Button Background Color<br>[store view]  | #7ecccf                                                                     | Use system value |

#### c. Footer Block:

|                    | Button Background Cole<br>[store vie                                                                                                    | vi #7ecccf                                                                                                    | Use system value                                                                                                    |
|--------------------|----------------------------------------------------------------------------------------------------|----------------------------------------------------------------------------------------------------|----------------------------------------------------------------------------------------------------|
|                    | 🖂 Footer Block                                                                                                    |                                                                                                    |                                                                                                    |
|                    | Select CMS Blog<br>[store vie                                                                                                    | k<br>Selected CMS Block(s) are the footer(s) of the Maitenance /<br>Coming Soon Page. Therefore, it is recommended to select CMS<br>Block Link(s) as Whitelist Page Link (s) so that customers can<br>access. | Use system value                                                                                                    |
|                    | ⊖ Social Contact                                                                                                    |                                                                                                    |                                                                                                    |
|                    | Maintenance End Email Settings                                                                                                    |                                                                                                    | e                                                                                                    |
|                    | Send Maintenance End Email to Admin                                                                                                    | Yes                                                                                                    | Use system value                                                                                                    |
| Social Contact Con | figuration:<br>Selected CMS Block(s:<br>Therefore, it is recom                                                                                                    | are the footer(s) of the Maitenance / Corning Soon Page.<br>mended to select CMS Block Link(s) as Whitelist Page Link (s) so                                                                                  |                                                                                                    |
| Social Contact Con | figuration:<br>Selected CMS Block(s<br>Therefore, it is recom<br>that customers can ad                                                                                                    | are the footer(s) of the Maitenance / Corning Soon Page.<br>mended to select CMS Block Link(s) as Whitelist Page Link (s) so<br>cess.                                                                         |                                                                                                    |
| Social Contact Con | figuration:<br>Selected CMS Block(s<br>Therefore, it is recom<br>that customers can a                                                                                                    | are the footer(s) of the Maitenance / Coming Soon Page.<br>mended to select CMS Block Link(s) as Whitelist Page Link (s) so<br>cess.                                                                          |                                                                                                    |
| Social Contact Con | figuration:<br>Selected CMS Block(s<br>Therefore, it is recom<br>that customers can as<br>Enable<br>[store view]                                                                                                    | are the footer(s) of the Maitenance / Corning Soon Page.<br>mended to select CMS Block Link(s) as Whitelist Page Link (s) so<br>cess.                                                                         | Use system value                                                                                                    |
| Social Contact Con | figuration:<br>Selected CMS Block(s;<br>Therefore, it is recom<br>that customers can as<br>Enable<br>[store view] Yes<br>Label<br>[store view] Social                                                                                                    | are the footer(s) of the Maitenance / Corning Soon Page.<br>mended to select CMS Block Link(s) as Whitelist Page Link (s) so<br>cess.                                                                         | Use system value                                                                                                    |
| Social Contact Con | figuration:<br>Selected CMS Block(s;<br>Therefore, it is recom<br>that customers can as<br>Enable<br>[store view]<br>Label<br>[store view]<br>Label Color<br>[store view]<br>#66C2FF                                                                                   | are the footer(s) of the Maitenance / Corning Soon Page.<br>nended to select CMS Block Link(s) as Whitelist Page Link (s) so<br>cess.                                                                         | Use system value                                                                                                    |
| Social Contact Con | figuration:<br>Selected CMS Block(s<br>Therefore, it is recom<br>that customers can as<br>Enable<br>[store view] Yes<br>Label<br>[store view] Social<br>Label Color<br>[store view] #66C2FF<br>Facebook Page Link<br>[store view]                                      | are the footer(s) of the Maitenance / Coming Soon Page.<br>mended to select CMS Block Link(s) as Whitelist Page Link (s) so<br>cess.                                                                          | Use system value Use system value Use system value Use system value Use system value                                                    |
| Social Contact Con | figuration:<br>Selected CMS Block(s<br>Therefore, it is recom<br>that customers can as<br>Enable<br>[store view] Yes<br>Label<br>[store view] Social<br>Label Color<br>[store view] #66C2FF<br>Facebook Page Link<br>[store view]<br>Twitter Page Link<br>[store view] | are the footer(s) of the Maitenance / Coming Soon Page.<br>mended to select CMS Block Link(s) as Whitelist Page Link (s) so<br>cess.                                                                          | Use system value Use system value Use system value Use system value Use system value Use system value Use system value                  |
| Social Contact Con | figuration:<br>Selected CMS Block(s<br>Therefore, it is recom<br>that customers can as<br>Enable<br>[store view] Yes<br>Label<br>[store view] Social<br>Label Color<br>[store view] #66C2FF<br>Facebook Page Link<br>[store view]<br>Twitter Page Link<br>[store view] | are the footer(s) of the Maitenance / Corning Soon Page.<br>mended to select CMS Block Link(s) as Whitelist Page Link (s) so<br>cess.                                                                         | Use system value Use system value Use system value Use system value Use system value Use system value Use system value Use system value |

## 5.Maintenance End Email Setting :

| Configuration                                       |                                                                                                    | Save Config         |
|-----------------------------------------------------|----------------------------------------------------------------------------------------------------|---------------------|
| l nirerez i age r                                   | http://php81dev.com/m2e/index.php/                                                                                                    | Use system value    |
| Maintenance End Email Settings                      |                                                                                                    | 0                   |
| Send Maintenance End Email to Admin<br>[store view] | Yes                                                                                                    | Use system value    |
| Email Template<br>[store view]                      | Aimsinfosoft Email Template (Default)                                                                                                    | ▼ Use system value  |
| Email Sender<br>[store view]                        | General Contact                                                                                                    | ▼ Use system value  |
| Admin Email ID<br>[store view]                      | testmagento111@gmail.com<br>Add comma separated Email IDs of the recipients                                                                                   | Use system value    |
| Send Email Before x Number of Days<br>[store view]  | 2                                                                                                    | Use system value    |
| Maintenance Page Setting                            |                                                                                                    |                     |
| Page Title<br>[store view]                          | We are Under Maintenance                                                                                                    | Use system value    |
| Page Description                                    | We're currently down for maintenance. Be right back!                                                                                                    | V lise system value |
| Maintenance Page Setting                            |                                                                                                    | <br>⊘               |
| Page Title<br>[store view]                          | We are Under Maintenance                                                                                                    | Use system value    |
| Page Description<br>[store view]                    | We're currently down for maintenance. Be right back!                                                                                                    | Use system value    |
| Text Color<br>[store view]                          | #e65e09                                                                                                    | Use system value    |
| Logo<br>[store view]                                | Choose File No file chosen Delete Image Supported image formats: glf, jpg, jpeg, png. Recommended size: less than 2MB.                                        |                     |
| Background Type<br>[store view]                     | Image  For Video type, please check your upload_max_size PHP value. If the size of uploaded video is greater than this value, the video will not be uploaded. | Use system value    |
| Upload File                                         |                                                                                                    |                     |

Save Config onfiguration Background Type Use system value Image For Video type, please check your upload\_max\_size PHP value. If the size of uploaded video is greater than this value, the video will not be uploaded. **Upload** File Choose File No file chosen Supported image formats: gif, jpg, jpeg, png. Recommended size: less than 2MB Show Progress Bar Yes Use system value Progress Value 95 Use system value percentages (%). Default = 50. Label Color Use system value **Progress Bar Color** #7ecccf Use system value Preview loading filos

Do the configuration as per above screenshots.

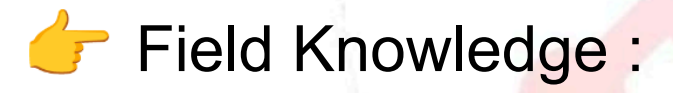

#### \* General Configuration :

- Enable : Select Yes if you want to Enable maintenance mode.
- End Date time : Select Date and time you want to End the maintenance mode and your website works as it is.
- Redirect page: When the maintenance mode enables then which page you want to redirect, select the option (ex. Maintenance page)
- Use in built templates : We have added some more beautiful and attractive templates from our end so you can use it for your maintenance mode. You can customize the Templates color,

Background, Subscribe button color, Page title ,description and its color or clock, progressbar.

- Auto Switch to live mode : If you want to autoswitch live mode after maintenance ends then enable this option.
- Whitelist Ip : The entered ip will access the site when the maintenance mode is enabled.
- White page links : if you want to give access to pages when the maintenance mode is enabled then enter the url of pages comma separated.

#### Display Setting configuration:

- Clock Setting : This the clock setting you want to display the clock style its inner color text color background colors.
  - Enable : If you want to display the clock in maintenance page then Select Yes
  - Countdown clock style : Select the clock style from here Stack, Modern, Simple ,Square ,circle
  - Clock Background color : Choose the color you want to display in clock background
  - Clock number color : choose the color for the days,hours, minute and seconds which you want
- > SubScribe setting : If you want to display the

subscribe form for visitors then do the configuration like below.

 Subscription Type: Select NewsLetter Subscription.

- Subscription Description : Enter subscription latter description which you want to display
- Description color : Choose the color for the description font.
- Button Label : Enter the button label text.
- Button text color : choose the color of the button.
- Button Background Color : Choose the button background color.
- > Footer Block : If you want to Display the footer

then create the cms block from Admin >> Content > Blocks and its display in the dropdown of footer block so when you select the block then it will display in the maintenance page.

> Social Contact : Enter the social media link of

your account so users can reach out to you via social contacts .

- Enable : If you want to display the social media links then select yes
- Label : enter the label text to display for this section in the maintenance page.
- Label color : choose color for your Label,
- Now enter the links for your social media handles.

#### \* Maintenance End Email setting: In this busy world

you can forget about the when the maintenance mode is ended then this settings for you.

- > Send maintenance email : Select Yes.
- > Email template : Select Email templates for mail.
- Email Sender : Select sender from your store email address.
- Admin Email Id : Enter email you want to get the mail Reminder.
- Send Email Before X numbers of days : Enter the days you want to get the mail

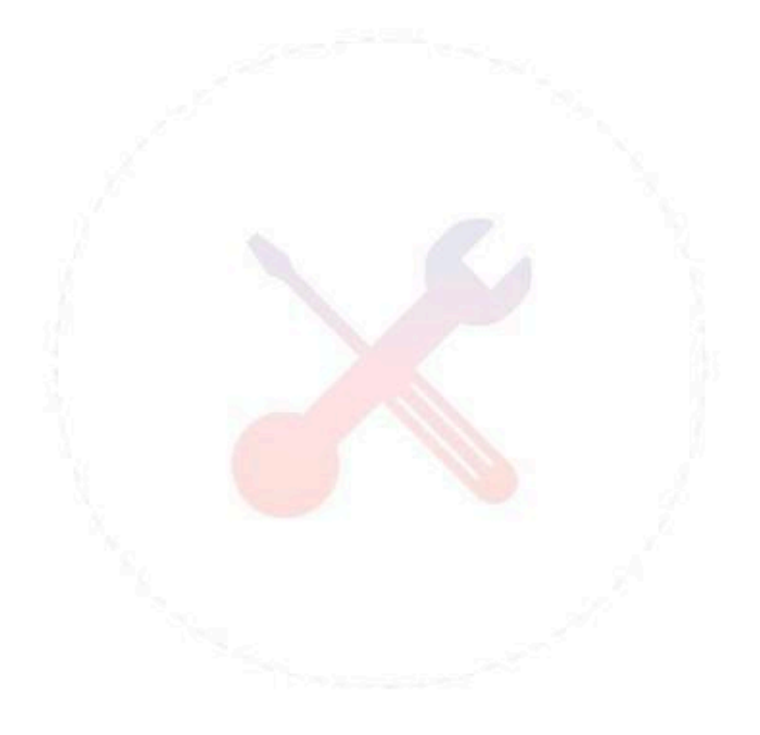

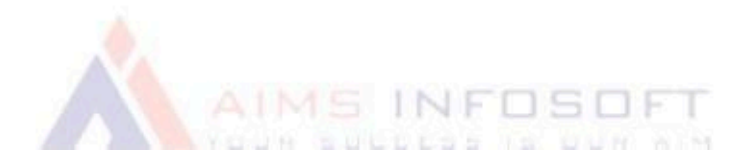

#### Maintenance page setting :

- > Page title : Enter page title.
- > Page description : Enter the page description.
- Text Color : Choose color for page title and description
- > Logo : Choose the logo image For page
- Background type : Choose the background type Image , Multiple Image , Video. (This option only applies for template-1).
- Upload file : upload image for the video, Multiple images , image
- Show Progress bar : Select Yes if you want to Display Progress bar in the Maintenance page.
- > Label color : progress bar label color.
- Progressbar color : Choose the color for progress bar.

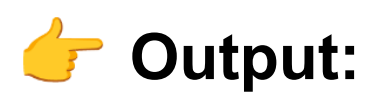

# Template1: aintenance Mode

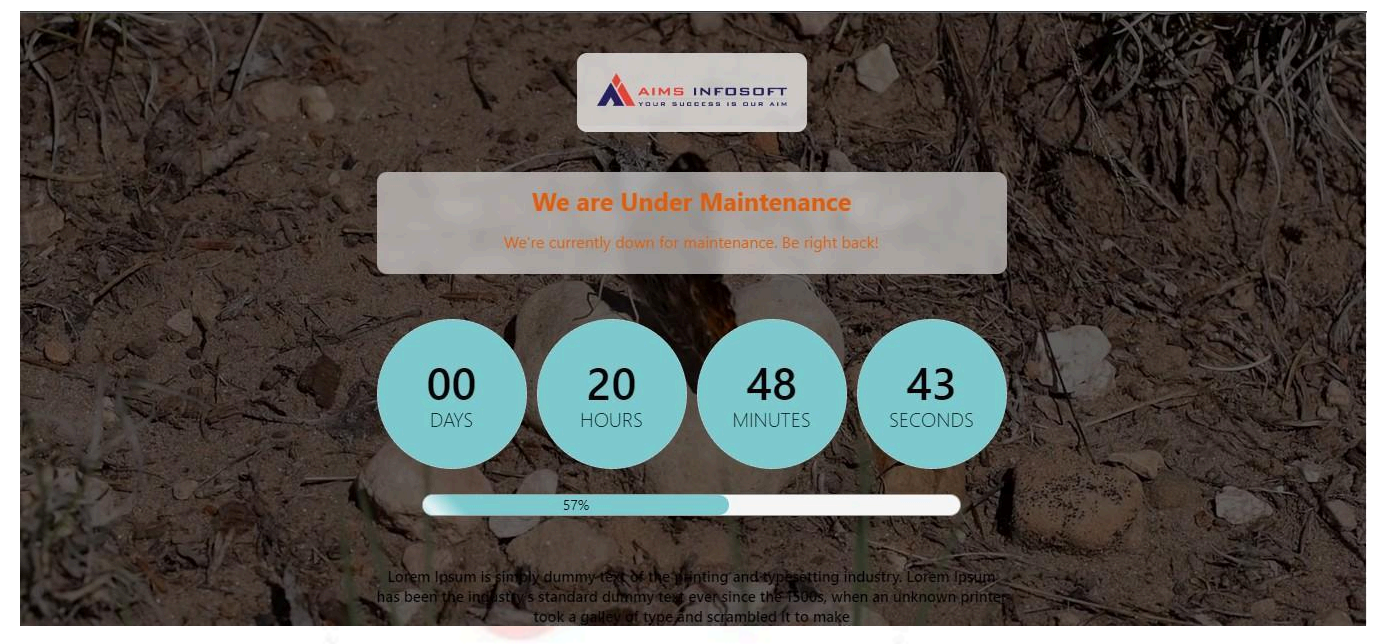

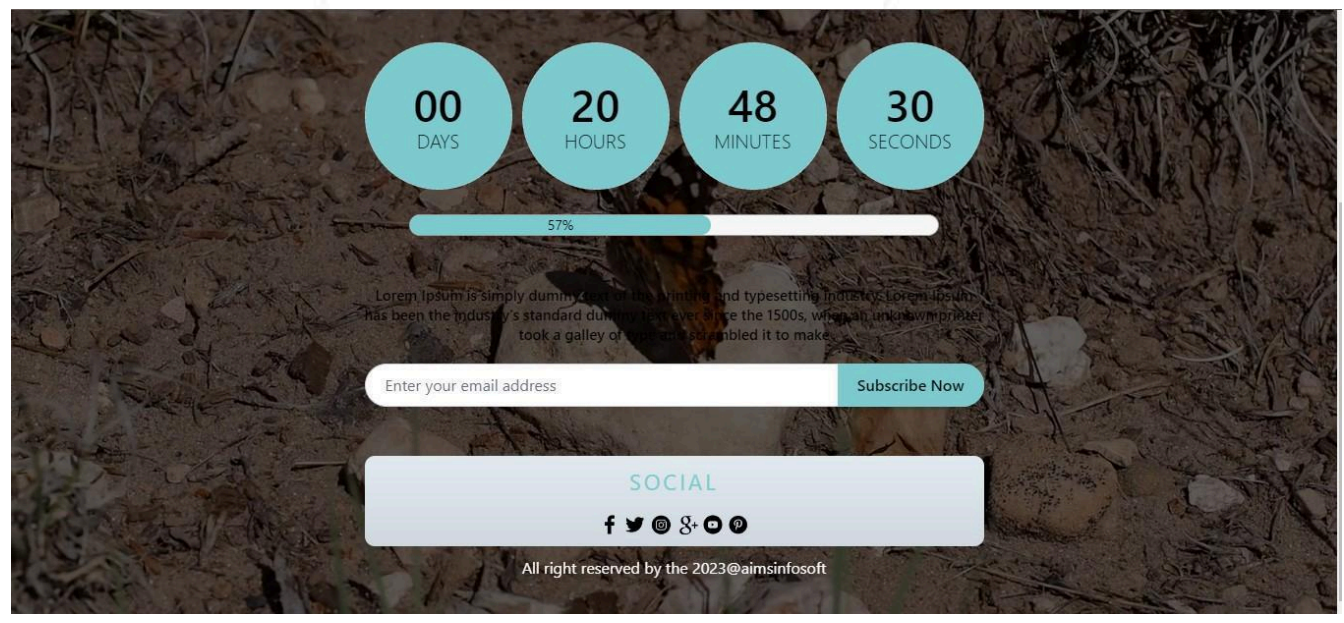

## Template2:

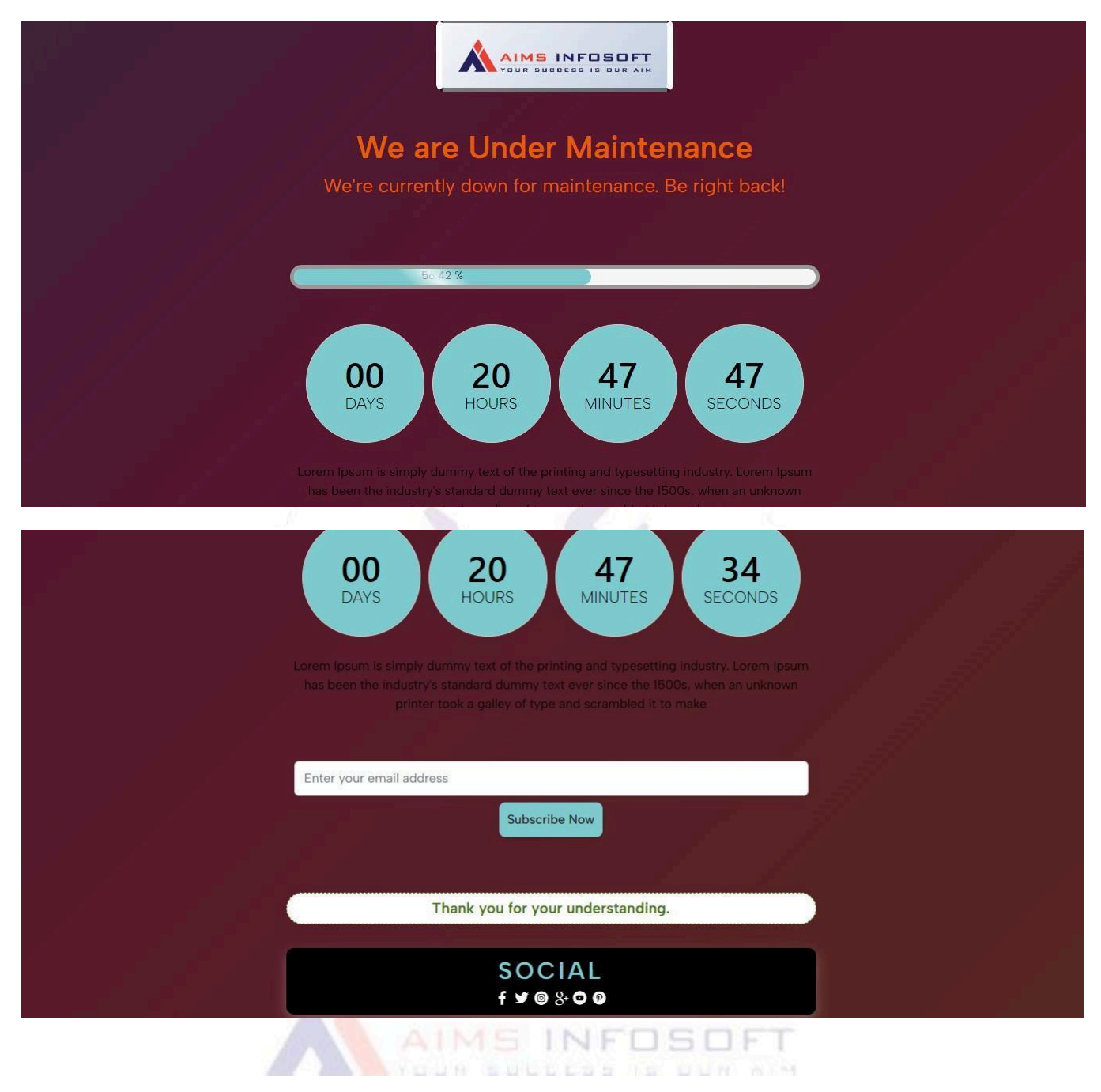

## Template 3:

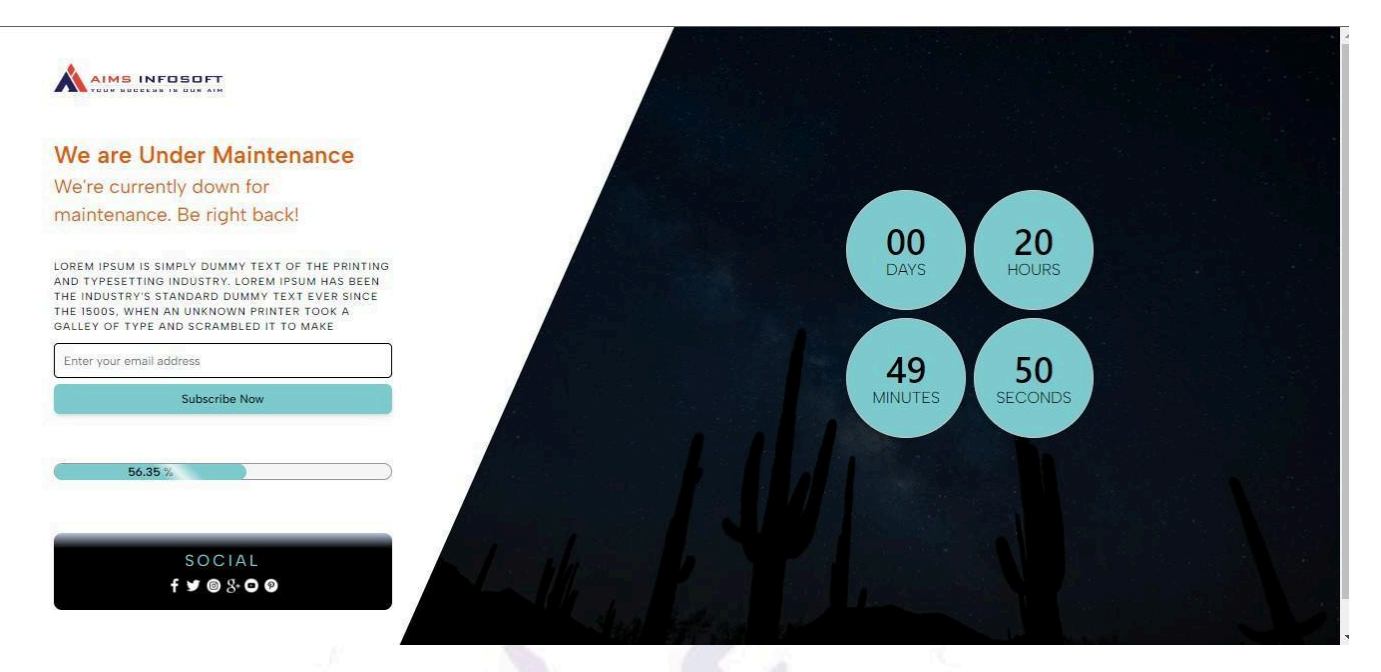

If you want to add more templates for maintenance mode or Need color combination from our end then feel free to contact us.If you have any query or question then please contact us <u>sales@aimsinfosoft.com</u>.

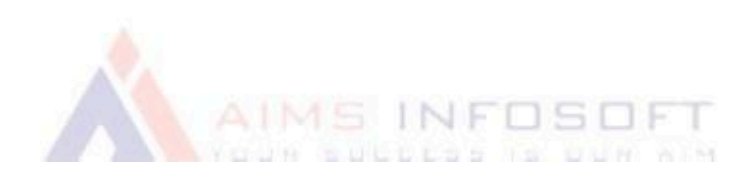